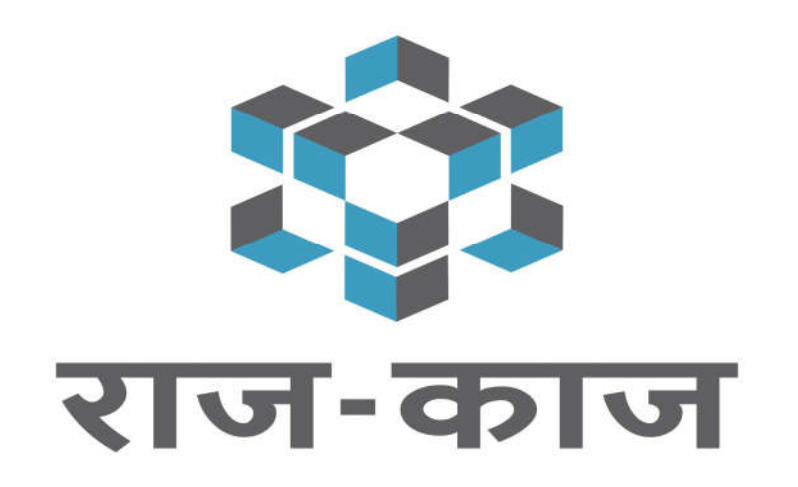

# An Integrated Office Automation Solution

Raj-Kaj Team

Department of Information Technology & Communication

Government of Rajasthan

## **Transfer Posting Module**

The objective of the Transfer and Posting Module of Raj-Kaj is to automate the processes and procedures of Transfers, right from submission of Transfer Application by the Employees, preparation of transfer proposals, preparation and issue of transfer Order, reliving and joining process.

## **User Roles**

|    | User                                             | Role                                                                                                    |
|----|--------------------------------------------------|----------------------------------------------------------------------------------------------------|
| 1. | All Employees                                    | All Employee, eligible as per the configured rule, of the department can submit their Transfer Request Application. |
| 2. | Establishment Cell-<br>Transfer and Posting Cell | Scrutinizes the Transfer Request Received. Get the necessary approvals.<br>Prepare Proposal and Generate Order.     |

## **Pre requisites**

• All the offices of department should be available in RajKaj. In absence of the same, the records (Offices/Departments) available in RajKaj can only be processed. It is advised to ensure that Offices are mapped properly.

• Updated and latest Posting details of all employees should be correctly mapped in RajKaj. In absence of the same, the application will be submitted with wrong details.

# **Accessing Raj-Kaj**

Using the credentials (SSO Username & Password) user is required to login on SSO portal https://sso.rajasthan.gov.in/signin, The 'Raj-Kaj' icon will appear as under:

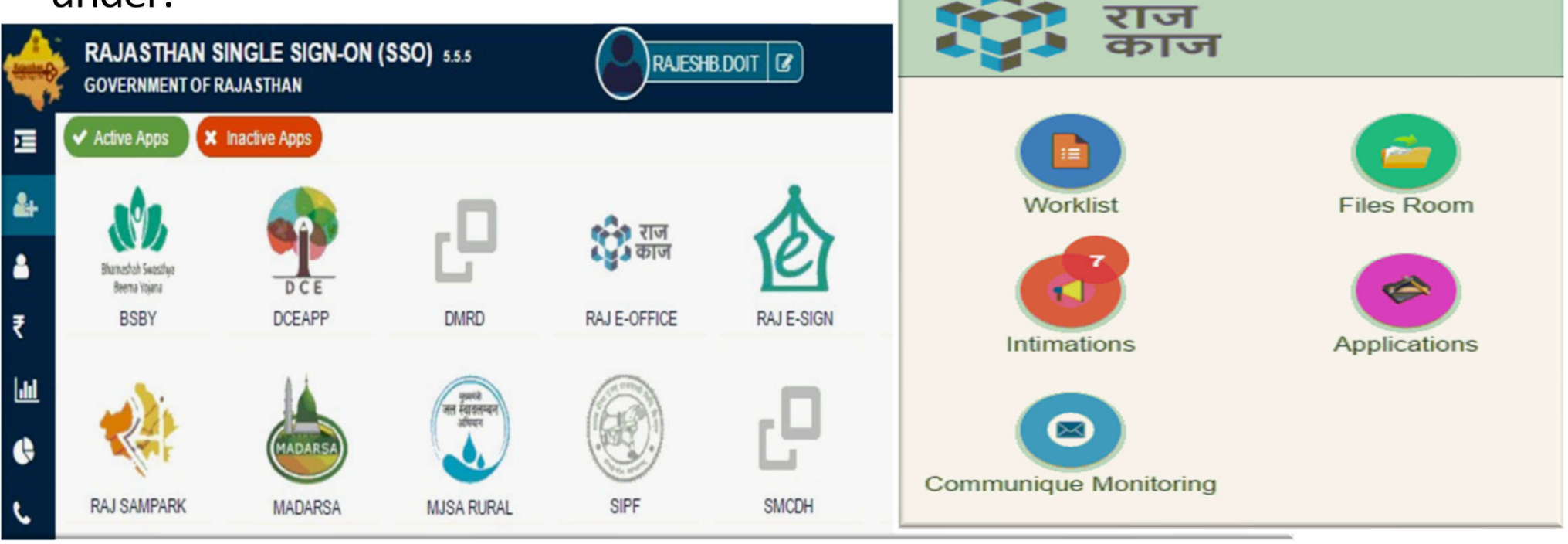

## **Admin Roles :**

• Rules Configuration : Configuration to be done by superadmin.

<u>Note</u> : Rules will be configured by superadmin only, after receiving formal request from department on <support.eoffice@rajasthan.gov.in>

• Group Creation : Configured by your departments establishment section.

Path : Application -> Manage Group

• Track Transfer Request : Track received request. Path : Application -> Transfer Request

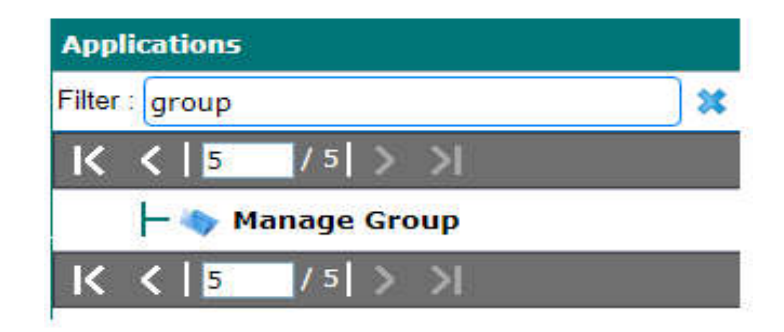

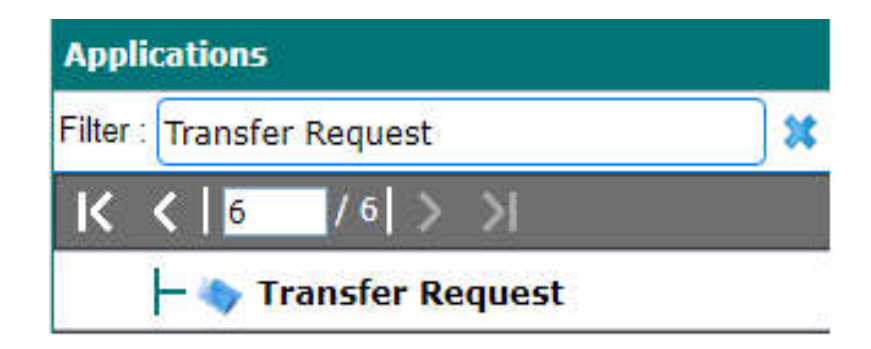

#### **Transfer Request Configuration (By Superadmin)**

| 🛛 Worklist | 🧊 User Manual 🛛 ᡖ Files Room 👔 Dashb            | board 🛛 🙀 Management Info. System   | <b>B</b> Applications |             |               |              |
|------------|-------------------------------------------------|-------------------------------------|-----------------------|-------------|---------------|--------------|
| Manage     | Transfer Request Configuration                  |                                     |                       |             |               |              |
| Search     |                                                 |                                     |                       |             |               |              |
| Appointin  | g Department                                    | Type 3 or more characters for suc   |                       |             |               |              |
| Service T  | уре                                             | Please Select                       | Cadre                 |             |               | ~            |
| Designati  | ion                                             | Type 3 or more characters for sug 🔎 | Start Date            | Start Date  |               | To           |
| End Date   |                                                 | To                                  | 1 Show Only           |             | Please Select | ~            |
|            |                                                 |                                     | Search Reset          | Click on Ad | d New link to | add new rule |
|            |                                                 |                                     |                       |             |               | Add New      |
| List of C  | Configuration(s)                                |                                     |                       |             |               |              |
| Sr. No     | . Appointing Departmen                          | t                                   | Designation           | Start Date  | End Date      | Action       |
| 1          | Department of Information Technology and Commun | nication -                          |                       | 16 Sep 2020 | 30 Sep 2020   | © / Ø        |
| 2          | Police Department                               | Inspector                           |                       | 09 Sep 2019 | -             | Ø 🦯 🔕        |
| 3          | Police Department                               | Constable                           |                       | 27 Jun 2019 | 351           | © / Ø        |

Rules can be configured as per service type for respective department.

#### **Transfer Request Configuration (By Superadmin)**

| Transfer Request Configuration              |                                                                                                    |                                                                    |                                                                                | ×  |  |  |  |  |  |
|---------------------------------------------|----------------------------------------------------------------------------------------------------|--------------------------------------------------------------------|--------------------------------------------------------------------------------|----|--|--|--|--|--|
| Appointing Department *                     | Type 3 or more characters for suggestion                                                                                                    | s 🎾                                                                |                                                                                |    |  |  |  |  |  |
| Service Type *                              | Please Select                                                                                                    | Cadre *                                                            | ~                                                                              |    |  |  |  |  |  |
| Designation                                 | Type 3 or more characters 1                                                                                                    |                                                                    |                                                                                |    |  |  |  |  |  |
| Start Date *                                |                                                                                                    | End Date                                                           |                                                                                |    |  |  |  |  |  |
| Number Of Request Per Employee              | Min. Max.                                                                                                    | Number Of Preferences Per Employee                                 | Min. Max.                                                                      |    |  |  |  |  |  |
| Mutual Transfer Request *                   | O Allowed 🔍 Not Allowed                                                                                                    |                                                                    |                                                                                |    |  |  |  |  |  |
| Offices to be Shown                         | Have Vacant Post                                                                                                    | Have Occupied Post                                                 | Have Shadow Post                                                               |    |  |  |  |  |  |
| Attributes                                  | □ Is DE/PE                                                                                                    | □ Is ACR Submitted                                                 | Is Work Arrangement                                                            |    |  |  |  |  |  |
|                                             | Belt No                                                                                                    | Date of Joining in Department                                      | Educational Qualification                                                      |    |  |  |  |  |  |
|                                             | Recruitment District                                                                                                    | Recruitment Post                                                   | Date of Present Posting in District                                            |    |  |  |  |  |  |
|                                             | Is any criminal case pending                                                                                                    | Are you posted on your present post due<br>to any complaint        | Have you got transferred on your proposed<br>post in past due to any complaint |    |  |  |  |  |  |
|                                             | <ul> <li>From which date you are continously<br/>posted in present district. (Mention the<br/>date since salary is getting withdrawn from<br/>district police)</li> </ul> |                                                                    |                                                                                |    |  |  |  |  |  |
| Mandatory fields                            | Category                                                                                                    | Home District                                                      |                                                                                |    |  |  |  |  |  |
| Select Employee(s) (Employee not allowed to | Submit Transfer Request)                                                                                                    | Type 4 or more characters for suc 🖉 <u>View Selected Employees</u> |                                                                                |    |  |  |  |  |  |
| L                                           | Submit Close                                                                                                    |                                                                    |                                                                                |    |  |  |  |  |  |
| Superadmin wi                               | Il configure the rule(s)                                                                                                    | and enable the user r                                              | ights to access the transfer application for                                   | m. |  |  |  |  |  |

## **Establishment Section (Group – Receiver of application)**

| 0                                               |                         |                              |                                                                                |                                                                                          |
|-------------------------------------------------|-------------------------|------------------------------|--------------------------------------------------------------------------------|------------------------------------------------------------------------------------------|
| nt/Office                                       | GoR                     | PX                           | Group Name                                                                     | Type 3 or more characters for suggestions                                                |
|                                                 |                         |                              | Search Reset                                                                   |                                                                                          |
| elect                                           | Group Name              |                              | Department/Office                                                              | Status                                                                                   |
|                                                 |                         | (                            | Add Map Process                                                                |                                                                                          |
| Add Employee Group                              |                         |                              |                                                                                | ×                                                                                        |
|                                                 | Department/Office * GoR |                              |                                                                                |                                                                                          |
| Department/Office *                             | GoR                     | ۶×                           | Process                                                                        | Type 3 or more characters 1                                                              |
| Department/Office *<br>Group Name *             | GoR                     | <b>\$</b> *                  | Process<br>Group Name (Hindi) *                                                | Type 3 or more characters I                                                              |
| Department/Office *<br>Group Name *             | GoR                     | ۶×<br>Click on Add           | Process<br>Group Name (Hindi) *<br>row to configure group                      | Type 3 or more characters P<br>to receive transfer request. Add Row                      |
| Department/Office *<br>Group Name *<br>Sr.No En | GoR<br>mployee Name     | ♪ X Click on Add Designation | Process<br>Group Name (Hindi) *<br>row to configure group<br>Department/Office | Type 3 or more characters P<br>to receive transfer request. Add Row<br>Role Level Action |

If required, for handling multiple designations/rules, multiple groups can also be configured.

### **Establishment Section (Group – Receiver of application)**

| age Gro | oup                                                      |             |                      |                   |                               |         |                       |       |         |              |
|---------|----------------------------------------------------------|-------------|----------------------|-------------------|-------------------------------|---------|-----------------------|-------|---------|--------------|
| artmen  | Men Add Employee Group                                   |             |                      |                   |                               |         |                       |       |         |              |
|         | Department/Office * GoR Select respective departmentcess |             |                      |                   |                               |         | Transfer And Posting; |       |         | s na<br>post |
| Sel     | Group Name * Transfer_Stat                               |             |                      | e_Gazetted_Group  | Transfer_State_Gazetted_Group |         |                       |       | tion    |              |
|         |                                                          |             | Name                 | of group, this gr | oup will receive transfer re  | equest. |                       |       | Add Row |              |
|         | Sr.N(                                                    | Employee Na | me                   | Designation       | Department/Office             | Role L  |                       | Level | Action  |              |
|         | 1 Sh. Pradeep Yadav (Dy Manager 🔎 🗱                      |             | Dy Manager Technical | Receiver          | ~                             | 10      | NA                    |       |         |              |
|         | L                                                        | An          |                      | - <sup>1</sup> )  | Save Close                    | 11      |                       | H     |         |              |
|         |                                                          |             |                      |                   |                               |         |                       |       |         |              |

#### **Establishment Section (Transfer Request Report)**

| Transfer R | equest               |                     |                  |                                    |                |                                                              |                                                              |                    |          |                         |                  |         |             |
|------------|----------------------|---------------------|------------------|------------------------------------|----------------|--------------------------------------------------------------|--------------------------------------------------------------|--------------------|----------|-------------------------|------------------|---------|-------------|
| Search     |                      |                     |                  |                                    |                |                                                              |                                                              |                    |          |                         |                  |         |             |
|            |                      |                     |                  |                                    |                |                                                              |                                                              |                    |          |                         |                  |         | New Request |
| List of Re | equest Received      |                     |                  |                                    |                |                                                              |                                                              |                    |          |                         |                  |         |             |
|            | Request For ‡        | Referrer<br>Details | Employee Name 🗧  | Designation ‡                      | Present Post 💲 | Present ÷<br>Department                                      | Present Office 💲                                             | Present District ‡ | Status ‡ | Request Created<br>Date | Request Number 🔅 | Remarks | Action      |
| O          | Transfer             | + •                 | Sh. RAJESH KUMAR | System Analyst (Joint<br>Director) | SA JT DIR      | Department of<br>Information Technology<br>and Communication | Department of<br>Information Technology<br>and Communication | Jaipur             | New      | 17 Sep 2020             | Transfer/Self/14 | / 0     | 005         |
|            | Transfer             | + •                 | Sh: RAJESH KUMAR | System Analyst (Joint<br>Director) | SA JT DIR      | Department of<br>Information Technology<br>and Communication | Department of<br>Information Technology<br>and Communication | Jaipur             | Accepted | 16 Sep 2020             | Transfer/Self/13 | + •     | TO .        |
| <u>к (</u> | K < 1 /1 > > [1-2/2] |                     |                  |                                    |                |                                                              |                                                              |                    |          |                         |                  |         |             |

Accept Reject Hold Send within Group Send to other Group

# **User / Applicant Roles :**

• Application Form Path : Application -> Transfer Request - Self

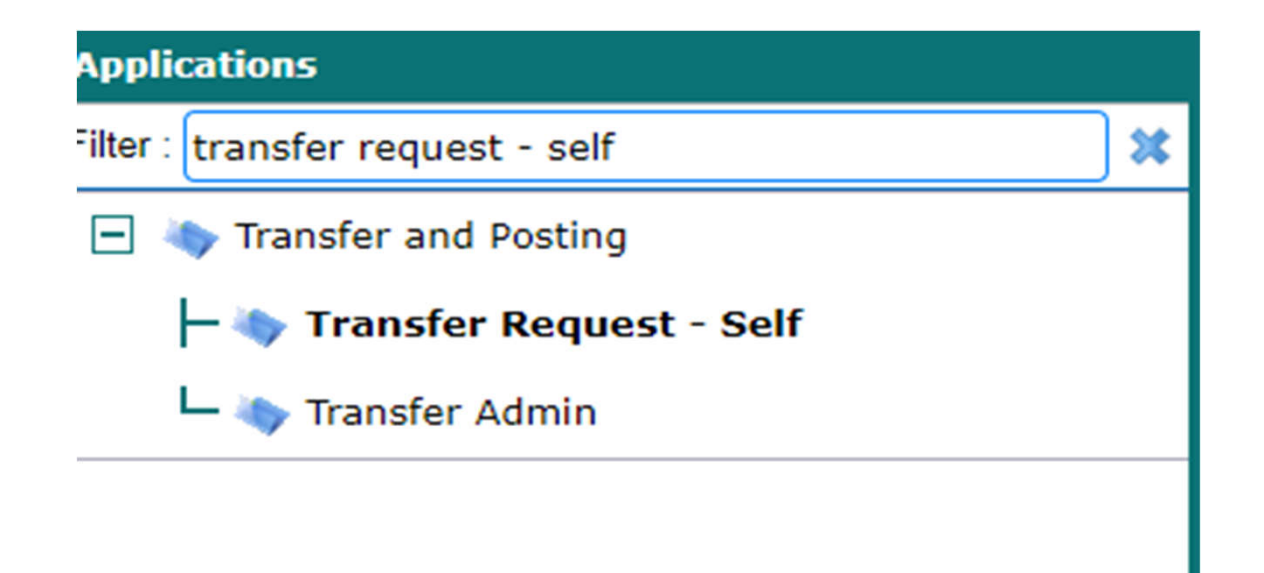

## **Transfer Request Form (Applicant)**

| Transfer Request - Self      |                                 |                            |                                 |                                             |                              |                           | □×□             |  |
|------------------------------|---------------------------------|----------------------------|---------------------------------|---------------------------------------------|------------------------------|---------------------------|-----------------|--|
| Note - Please check the belo | w details related to Office, Po | st, Designation are correc | t. In case any rectification is | required, kindly contact your res           | pective posted office.       |                           |                 |  |
| Request For *                |                                 | Transfer                   | ~                               |                                             |                              |                           |                 |  |
| Employee Details             |                                 |                            |                                 |                                             |                              |                           |                 |  |
| Employee Name                | Sh. Ganesh Sharma               |                            |                                 | Employee Id                                 | RJUD201337033757             |                           |                 |  |
| Designation                  | Informatic Assistant            |                            |                                 | Present Post                                | Informatic Assistant (Techni | ical, )                   |                 |  |
| Posted District              | Jaipur                          |                            |                                 | Category                                    | OBC                          |                           |                 |  |
| Home District                | Jaipur                          |                            |                                 | Qualification                               | 8 <u>8</u> 0                 |                           |                 |  |
| Email Id                     |                                 |                            |                                 | Mobile No.                                  | -51                          | User car                  | Add             |  |
| Request Details              |                                 |                            |                                 |                                             |                              | preferen                  | ces as per      |  |
| Please click on add row lin  | nk to enter the multiple option | s. Maximum of three optio  | n can be filled                 |                                             |                              | request o                 | configured.     |  |
|                              |                                 |                            |                                 |                                             |                              |                           | Add Preferences |  |
| Sr. No.                      | District                        |                            | Dep                             | artment                                     |                              | Office                    | Action          |  |
| 1 Please S                   | Select                          | ~                          | Information Techno              | ology and Com                               | Туре 3 ог                    | r more characters for suc | 0               |  |
| Reason *                     |                                 | Please Select              | ~                               | Reason for tr                               | ansfer request to            | be selected by A          | pplicant.       |  |
| Remarks(Max 1000 Charac      | ters)                           |                            |                                 | Applicant can enter their detailed remarks. |                              |                           |                 |  |
|                              |                                 |                            |                                 |                                             |                              |                           |                 |  |
| Supporting Documents         |                                 | Attach File(s) [Ma         | ax: 50 MB]                      |                                             |                              |                           |                 |  |
|                              |                                 |                            | Save                            | Submit Reset Close                          |                              |                           |                 |  |
| Appli                        | icant action bι                 | utton, By cli              | cking on sub                    | mit button user                             | will see receiver            | group list to sent        | file.           |  |

## Thanks!